## Cześć!

Jak już pewnie wszyscy wiecie, tegoroczne wybory do samorządu również odbędą się w formie online! To nowa sytuacja dla niektórych z nas, dlatego wasza niezawodna Komisja Wyborcza przygotowała krótką instrukcję, jak to będzie wyglądało!

1. Na maila studenckiego dostaniecie maila, który będzie wyglądał mniej więcej tak:

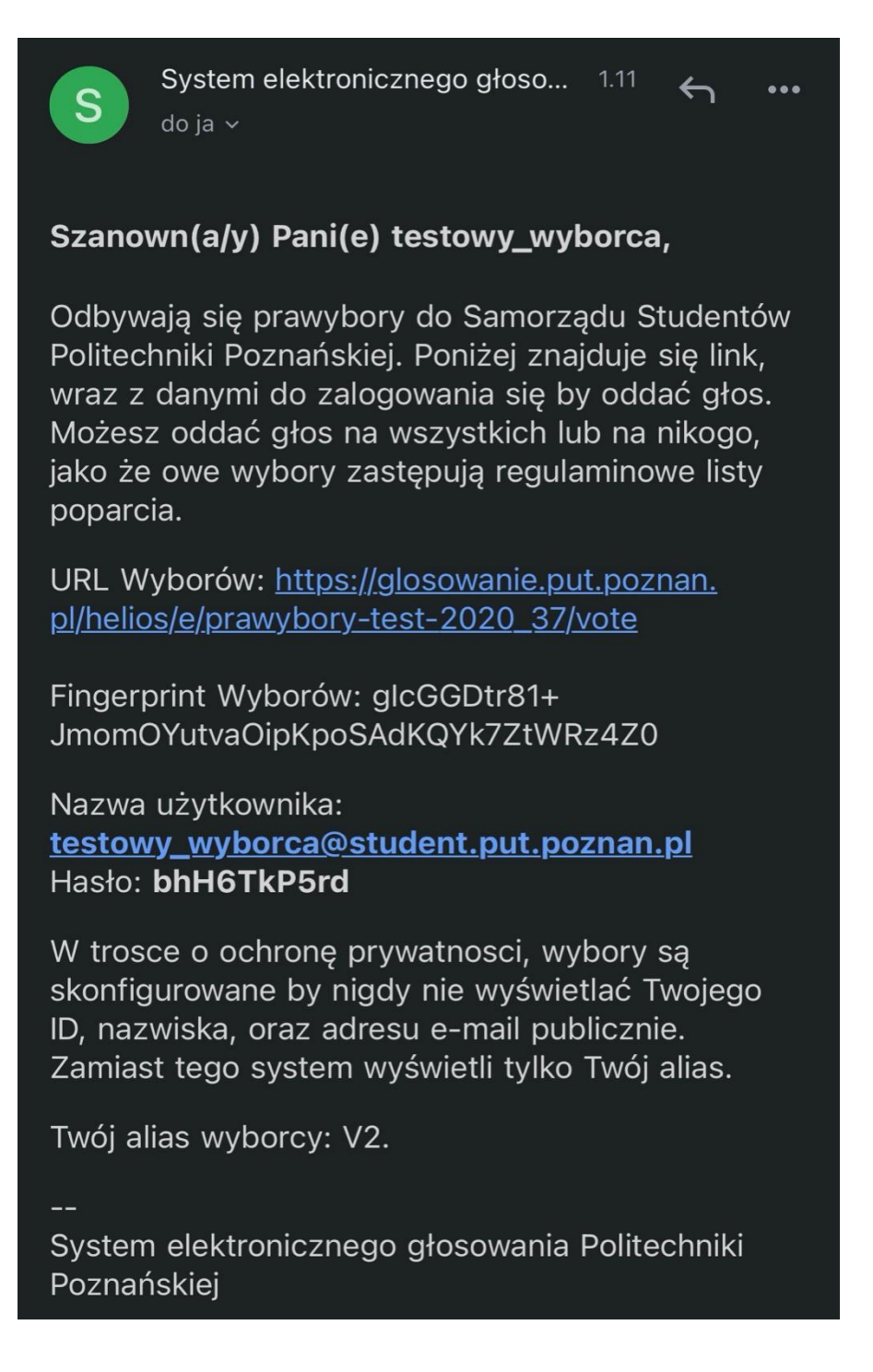

2. Klikając w link pojawi wam się taki ekran. W mailu otrzymaliście hasło do głosowaniajest to INNE hasło niż używacie do logowania na konto eStudenta!

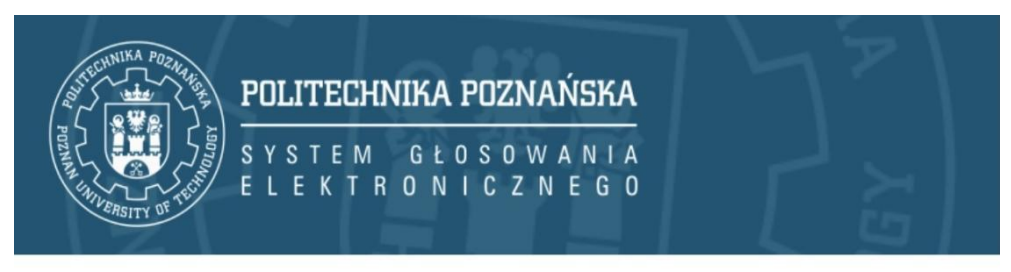

## Prawybory do SSPP 2020 TESTOWE

Głosowanie prywatne, zaloguj się.

Podaj ID i hasło otrzymane przez email.

ID wyborcy

testowy\_wyborca@student.put.poznan.pl

Hasło

bhH6TkP5rd

Zaloguj

3. Po zalogowaniu pojawi się ekran powitalny.

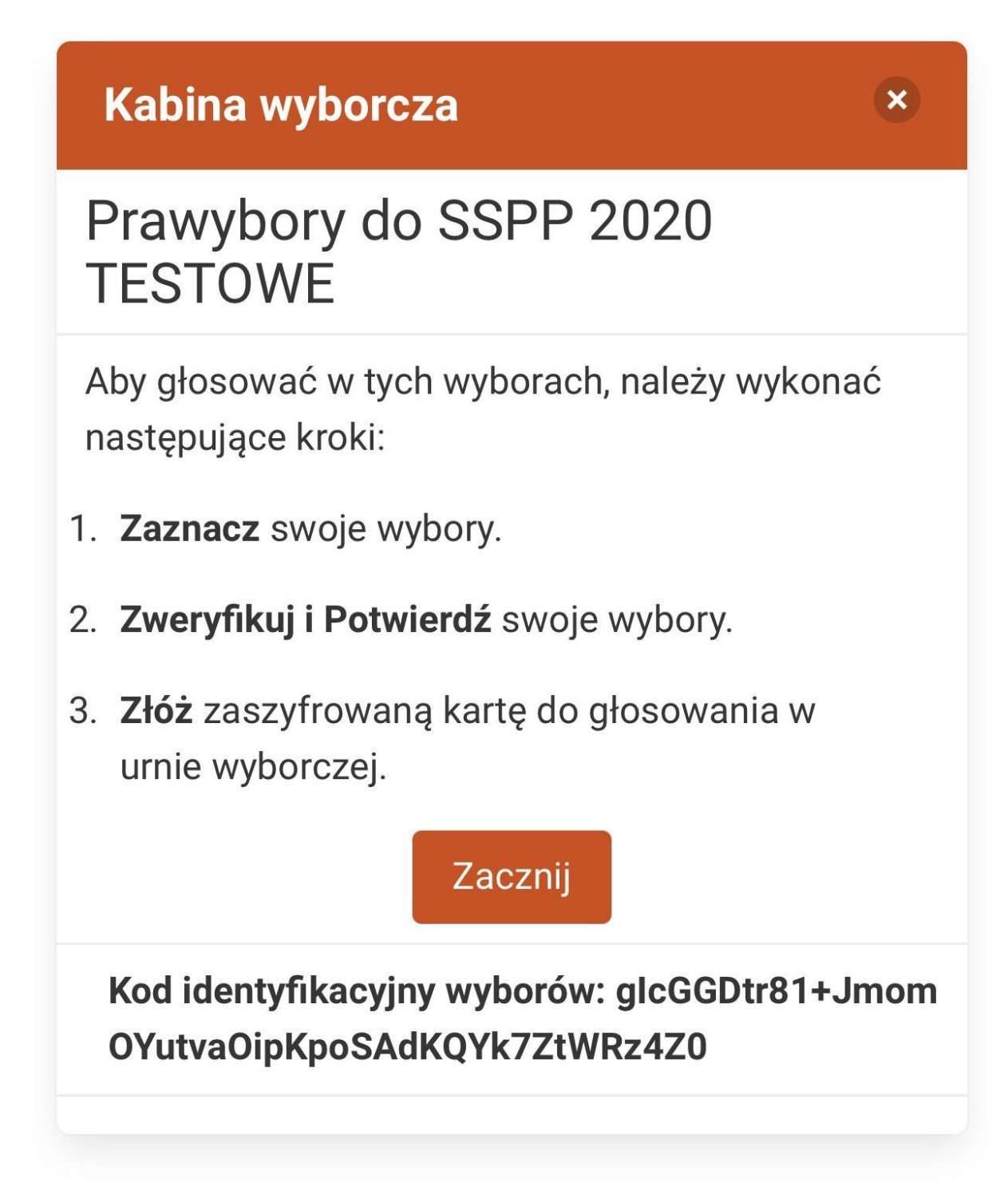

4. Pojawia się możliwość oddania głosu. W wyborach będziecie mogli oddać tylko tyle głosów, ile jest wolnych miejsc na wydziale.

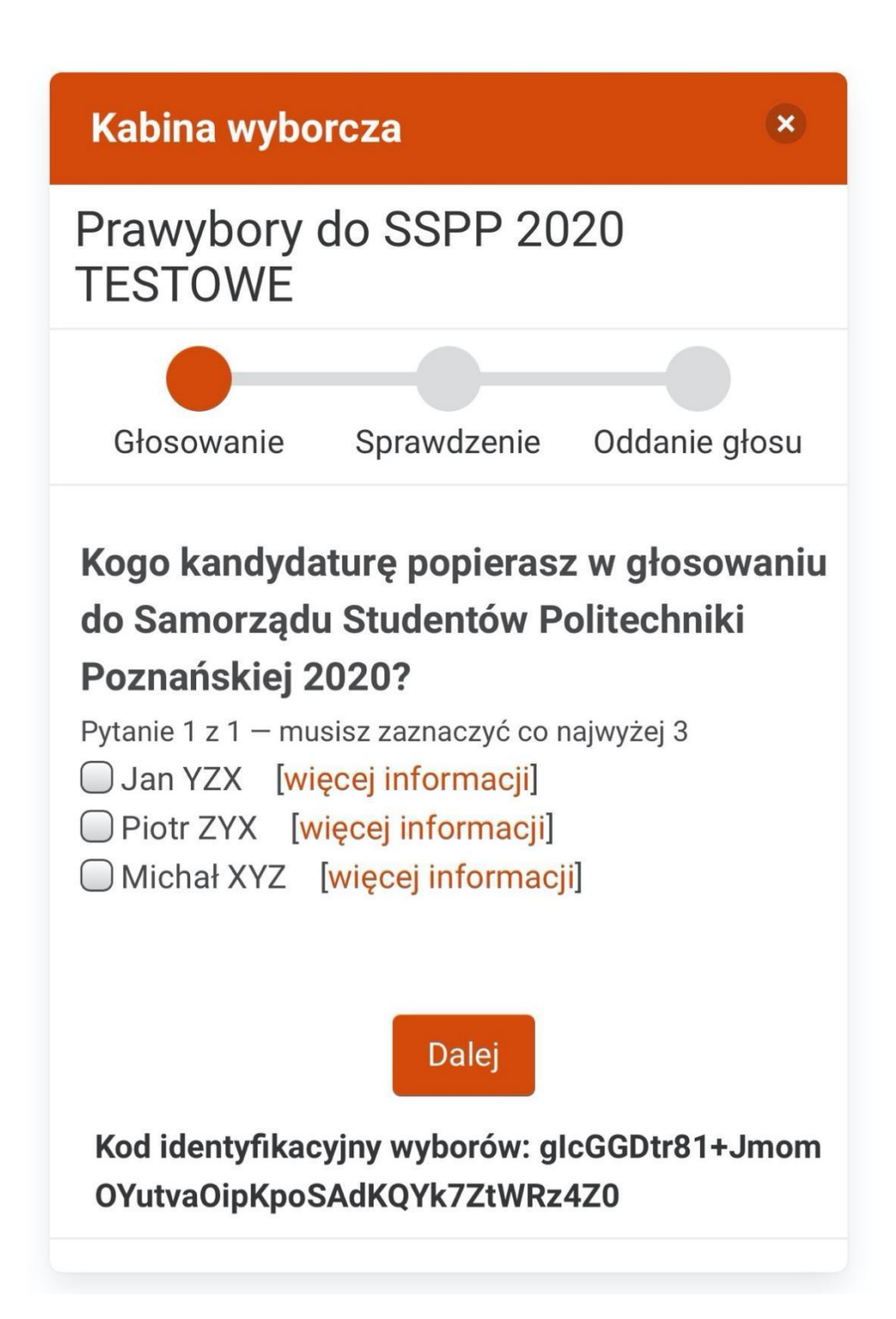

5. To miejsce, gdzie możecie jeszcze zmienić swój głos i cofnąć się o krok.

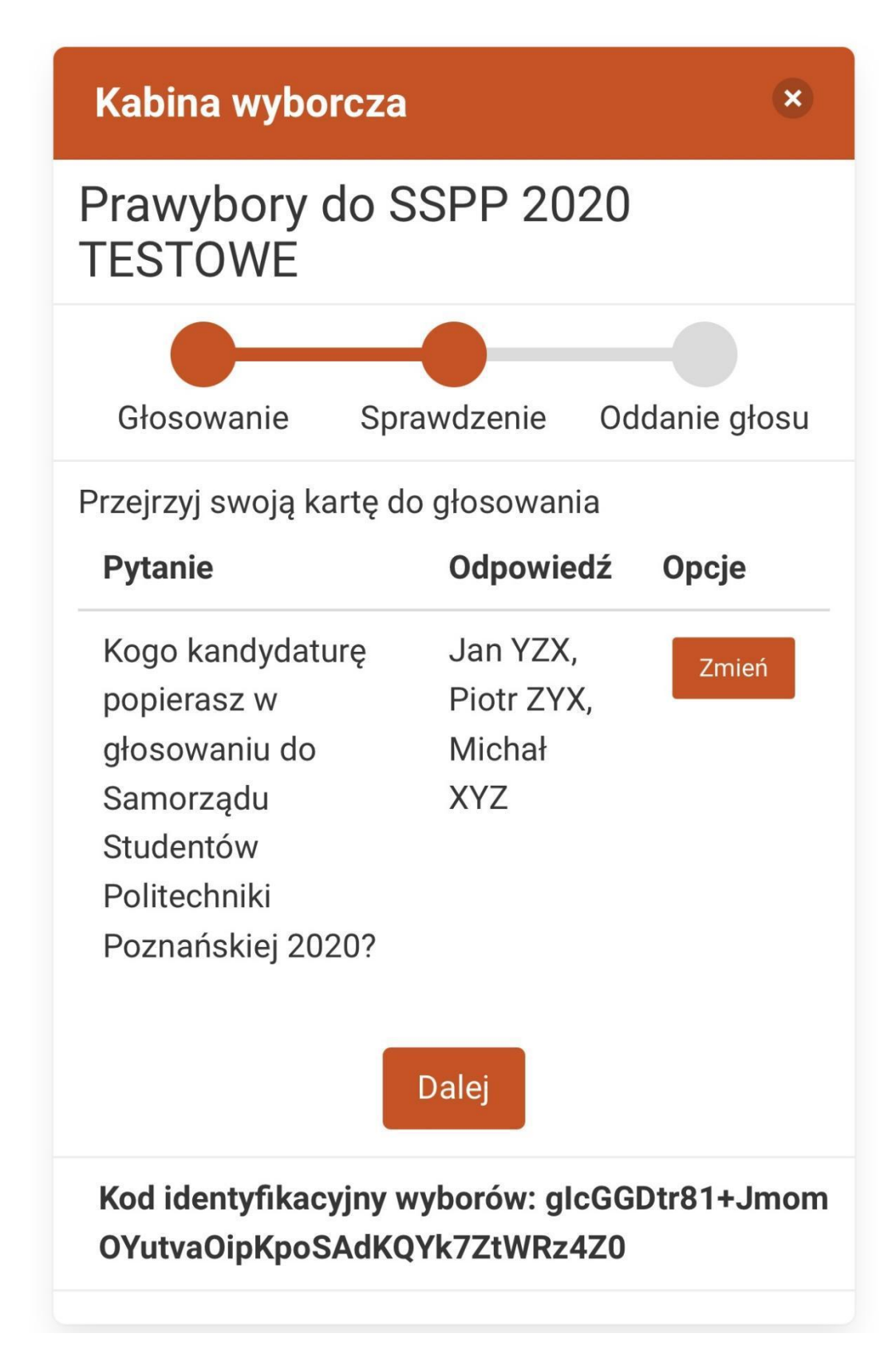

6. Tutaj zatwierdzacie swój głos.

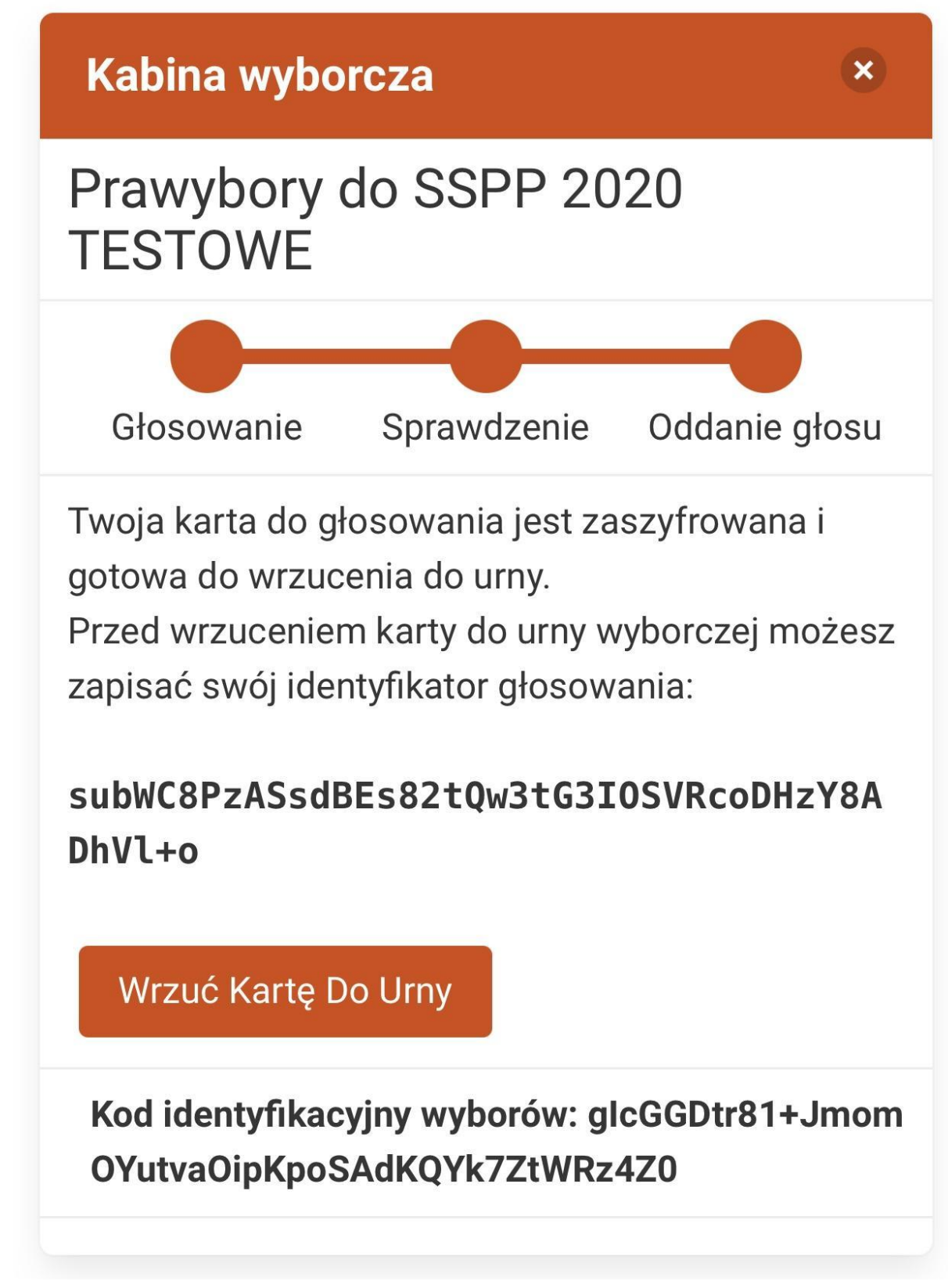

7. Wychodzimy już poza kabinę wyborczą, został tylko jeden krok – wrzucić kartę do urny!

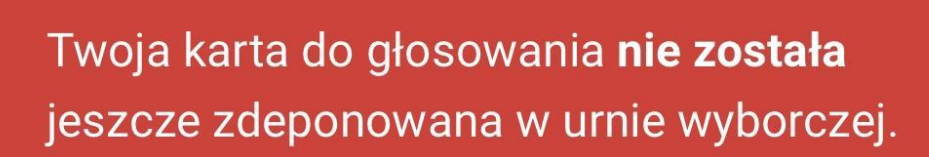

YSTEM

## Prawybory do SSPP 2020 TESTOWE

GŁOSOWANIA

EKTRONICZNEGO

Prześlij swój głos

Jesteś zalogowany jako testowy wyborca

Oddaj Głos Anuluj

Jeśli anulujesz, twój głos *NIE* będzie zarejestrowany. Możesz niemniej rozpocząć głosowanie od nowa.

8. Po zdeponowaniu karty w urnie powinniście dostać maila z potwierdzeniem oddania głosu. Pozostaje tylko czekać na ogłoszenie wyników.

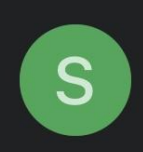

Szanown(a/y) Pani(e) testowy\_wyborca,

Oddał(a/e)ś głos w: Prawybory do SSPP 2020 TESTOWE.

Twoja karta do głosowania została zarchiwizowana pod adresem: <u>https://glosowanie.put.poznan.</u> <u>pl/helios/v/subWC8Pz</u>

Wybory wykorzystują aliasy wyborców w celu ochrony Twojej prywatności. Twój alias wyborcy: V2.

---

System elektronicznego głosowania Politechniki Poznańskiej